# **Reviewing EmPower+ Applications**

Submitted EmPower+ Application are reviewed by CLEAResult Shared Services within Salesforce. Applications, once approved, are systematically pushed into Uplight for future project management. Note that paper applications received from Applicants must first be submitted through the Online Application process before they can be reviewed by CLEAResult Shared Services. Access each step below by clicking on the **learn more...** link to expand the section and review the related instructions.

① The instructional materials below are intended to provide guidance for CLEAResult Shared Services when reviewing submitted applications in Salesforce.

| Step 1 | 1: Access Subr                                                                                     | nitted EmF                                                  | Power+ A                                          | oplications                                          |  |  |  |
|--------|----------------------------------------------------------------------------------------------------|-------------------------------------------------------------|---------------------------------------------------|------------------------------------------------------|--|--|--|
| 1      | Log into Salesforce.                                                                               |                                                             |                                                   |                                                      |  |  |  |
| 2      | Access the <b>Projects</b> tab.                                                                    |                                                             |                                                   |                                                      |  |  |  |
|        | Home Accounts Contacts Proje                                                                       | h Se                                                        | arch                                              |                                                      |  |  |  |
| 3      | On the <b>Projects</b> page, se<br>view all applications in <b>Su</b><br>column to open a specific | lect EmPower+ - S<br>bmitted status. Th<br>Application Reco | Submitted from th<br>en, click on the lir<br>ord. | e drop-down menu to<br>hk in the <b>Project Name</b> |  |  |  |
|        | Combined Residential - Submitted                                                                   | <b>`</b>                                                    |                                                   | iiii List 🗼 Feed 🖨 🥑                                 |  |  |  |
|        | Action Application Number †                                                                        | Project Name                                                | Created Date                                      | Last Modified Date                                   |  |  |  |
|        | Edit   Del   🕂 0000305780                                                                          | 0000305780                                                  | 6/11/2021                                         | 6/11/2021                                            |  |  |  |
|        | Edit   Del   🕀 0000305782                                                                          | 0000305782                                                  | 6/11/2021                                         | 6/24/2021                                            |  |  |  |
|        | Edit   Del   😝 0000305790                                                                          | 0000305790                                                  | 6/11/2021                                         | 6/11/2021                                            |  |  |  |
|        | Edit   Del   🕂 0000305807                                                                          | 0000305807                                                  | 6/14/2021                                         | 6/25/2021                                            |  |  |  |
|        | Edit   Del   🚭 0000305813                                                                          | 0000305813                                                  | 6/14/2021                                         | 6/14/2021                                            |  |  |  |
| 4      | Click on the link in the Pro                                                                       | oject Name columr                                           | n to open a specifi                               | c Application Record.                                |  |  |  |

(1)

Submitted applications that have no Primary Contractor Account listed in the C ontact Information section of the Application Record indicate that the applicant selected Select Next Available for the Contractor Selection drop-down on step (page) 3 of the application and will need to be assigned by CLEAResult Shared Services as part of the application review in both Salesforce and Uplight.

| Primary Contractor Account     Primary Customer Account       Primary Contractor First Name O     Customer First Name       Primary Contractor First Name O     Customer First Name       Primary Contractor First Name O     Customer Last Name       Primary Contractor Account Name O     Customer Email | ▼ Contact Information             |  |                          |                  |  |  |  |
|----------------------------------------------------------------------------------------------------|-----------------------------------|--|--------------------------|------------------|--|--|--|
| Primary Contractor First Name     Customer First Name     New Changes       Primary Contractor Email     Customer Last Name     Not Geo Eligible       Primary Contractor Account Name     Customer Email     Customer Email                                                                                | Primary Contractor Account        |  | Primary Customer Account |                  |  |  |  |
| Primary Contractor Email     Customer Last Name     Not Geo Eligible       Primary Contractor Account Name     Customer Email                                                                                                    | Primary Contractor First Name 🥝   |  | Customer First Name      | New Changes      |  |  |  |
| Primary Contractor Account Name 🥥 Customer Email                                                                                                    | Primary Contractor Email 🥝        |  | Customer Last Name       | Not Geo Eligible |  |  |  |
|                                                                                                    | Primary Contractor Account Name 🥥 |  | Customer Email           |                  |  |  |  |

# Step 2: Update the Application Status

Once in the **Application Record**, update the application **Status** from **Submitted** to **Under Review** in the **Project Detail** section. This change lets others in CLEAResult Shared Service know this application is currently being reviewed.

| Double click on the <b>Submitted</b> status field. |  |
|----------------------------------------------------|--|
|----------------------------------------------------|--|

| « Back to List: Projects                    |                                          |                      |                         |                           |                                                            |
|---------------------------------------------|------------------------------------------|----------------------|-------------------------|---------------------------|------------------------------------------------------------|
| Project Roles [1]   Proje                   | ect Site [1]   Household Information [1] | Household Income [0] | Notes & Attachments [0] | Project Stages [2]   Proj | ect History [5+] Activity History [1] Transaction Logs [0] |
| Project Detail                              | Save                                     | Cancel               |                         |                           |                                                            |
| Project Information                         |                                          |                      |                         |                           |                                                            |
| Project Name                                | 0000305887                               |                      |                         | Owner                     | Integration User [Change]                                  |
| Application Number                          | 0000305887                               |                      |                         | Solicitation              | Energy Affordability and Equity - Residential              |
| Application Signed Date                     | 6/17/2021                                |                      |                         | Record Type               | Energy Affordability and Equity Residential [Change]       |
| Total number of members in the<br>household | 1                                        |                      |                         | Status                    | Submitted                                                  |
| Uplight Project Stage                       |                                          |                      |                         | Status Reason             |                                                            |
|                                             |                                          |                      |                         |                           |                                                            |

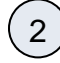

1

A modal window will appear. Select **Under Review** from the drop-down, currently set as Submitted.

| Dependent Fields | ×      | Dependent        | None<br>Unsubmitted                       | ×                  |
|------------------|--------|------------------|-------------------------------------------|--------------------|
| Status Submitted | able** | Status           | ✓ Submitted<br>Under Review               | **Not Applicable** |
| Status<br>Reason |        | Status<br>Reason | Pending Approval<br>Approved<br>Completed |                    |
| OK Cancel        |        |                  | Cancelled                                 | Cancel             |

( 3 )

Click Go to save the change.

(i)

Once Under Review is selected, Status Reasons associated with the selected status will populate. These Status Reasons should not be selected at this time. However, if in the review process, issues with application are uncovered, CLEAResult Shared Services should re-access the application record and choose a corresponding status reason to identify the application issue(s) for remediation. This will indicate what missing information is required for an approval.

| Dependen         | t Fields                                                                                                    | × |
|------------------|----------------------------------------------------------------------------------------------------|---|
| Status           | Under Review V                                                                                              |   |
| Status<br>Reason | Available<br>Additional / Rejected Document Uploaded<br>Incomplete Application Package<br>Other with reason |   |
|                  | OK Cancel                                                                                                   |   |

The application record page will reload, displaying **Under Review** in orange text in the **S tatus** field. Be sure to click **Save** before leaving the application record or navigating away from this page, otherwise the change in **Status** will not apply.

| « Back to List: Projects                    |                                      |                                  |                                                                                                    |                                                                |
|---------------------------------------------|--------------------------------------|----------------------------------|----------------------------------------------------------------------------------------------------|----------------------------------------------------------------|
| Project Roles [1]   Project                 | Site [1]   Household Information [1] | Household Income [0]   Notes & A | Attachments [0]   Project Stages [2]   Project Stages [2]   Project Stag | ect History (5+)   Activity History [1]   Transaction Logs [0] |
| Project Detail                              | Save                                 | Cancel                           |                                                                                                    |                                                                |
| <ul> <li>Project Information</li> </ul>     |                                      |                                  |                                                                                                    |                                                                |
| Project Name                                | 0000305887                           |                                  | Owner                                                                                                    | Integration User [Change]                                      |
| Application Number 🌍 (                      | 0000305887                           |                                  | Solicitation (                                                                                                    | Energy Affordability and Equity - Residential                  |
| Application Signed Date                     | 6/17/2021                            |                                  | Record Type                                                                                                    | Energy Affordability and Equity Residential [Change]           |
| Total number of members in the<br>household | 1                                    |                                  | Status 🤅                                                                                                    | Under Review 💿                                                 |
| Uplight Project Stage                       |                                      |                                  | Status Reason                                                                                                    |                                                                |
|                                             |                                      |                                  |                                                                                                    |                                                                |

(5)

4

Once the change is made to the application **Status**, the application will no longer appear in the **EmPower+ - Submitted** project queue and will now be located in the **EmP ower+ - Under Review** project queue.

# Step 3: Assign Contractor (If Applicable)

If the applicant selected **Select Next Available** for the **Contractor Selection** drop-down on step (page) 3 of the application, the **Contact Information** section of the application record will be blank. CLEAResult Shared Services must assign a Contractor to the application.

| Custom Links Partner Information                                                                                                    | on                 | Completed Residential Proj<br>Completed Res Proj Upligh                 |
|----------------------------------------------------------------------------------------------------|--------------------|-------------------------------------------------------------------------|
| ▼ System Information                                                                                                    |                    |                                                                         |
|                                                                                                    |                    |                                                                         |
|                                                                                                    |                    |                                                                         |
| On step (page) 3 of the                                                                                                    | submitted applica  | ation, use the Contractor Selection                                     |
|                                                                                                    |                    |                                                                         |
| to select the next availal                                                                                                    | ble contractor. Cl | ick <b>Save</b> when complete.                                          |
| to select the next availal                                                                                                    | ble contractor. Cl | ick <b>Save</b> when complete.                                          |
| to select the next availal                                                                                                    | ble contractor. Cl | ick <b>Save</b> when complete.                                          |
| to select the next availal<br>Home Accounts Contacts Projects Rep<br>Application Number: 0000305887                                                                                                    | ble contractor. Cl | ick <b>Save</b> when complete.                                          |
| to select the next availal<br>Home Accounts Contacts Projects Rep<br>Application Number: 0000305887<br>Contractor Selection *                                                                                                    | ble contractor. Cl | ick <b>Save</b> when complete.                                          |
| to select the next availal<br>Home Accounts Contacts Projects Repr<br>Application Number: 0000305887<br>Contractor Selection * @<br>✓ Select Next Available                                                                                                    | ble contractor. Cl | Are any of these organizations assisting you with the application       |
| to select the next availal<br>Home Accounts Contacts Projects Repr<br>Application Number: 0000305887<br>Contractor Selection *<br>✓ Select Next Available<br>Dr. Energy Saver of Hudson Valley, In<br>Dr. Energy Saver of Hudson Valley, In                                                        | orts +             | Are any of these organizations assisting you with the application       |
| to select the next availal<br>Home Accounts Contacts Projects Rep<br>Application Number: 0000305887<br>Contractor Selection • •<br>✓ Select Next Available<br>Dr. Energy Saver of Hudson Valley, In<br>Gaia Sharbel Energy Contracting<br>Malcarne Contracting, Inc.                               | orts +             | Are any of these organizations assisting you with the application       |
| to select the next availal<br>Home Accounts Contacts Projects Repr<br>Application Number: 0000305887<br>Contractor Selection • •<br>✓ Select Next Available<br>Dr. Energy Saver of Hudson Valley, In<br>Gaia Sharbel Energy Contracting<br>Malcarne Contracting, Inc.<br>Metro NY Insulation, LLC. | c.                 | Are any of these organizations assisting you with the applicationNone v |

### Step 4: Review Project History for Applicant

section should now be populated with the selected Contractor.

Next, CLEAResult Shared Services should review previous projects for the applicant within the last three (3) years.

(1)

Navigate back to the **Custom Links** section of the application record in Salesforce. Two additional links appear in this section:

- Completed Residential Projects NYHEP
- This link accesses Salesforce reporting that locates project records where ANY of the following information
  - matches with the applicant:
    - Customer First Name
    - Customer Last Name
    - Customer Street Address
    - Customer City
    - Customer State
    - Customer Zip
  - Completed Res Proj NYHEP Exact Match
  - This link accesses Salesforce reporting that locates project records where ALL of the following information matches with the applicant:
    - Customer First Name
    - ° Customer Last Name
    - ° Customer Street Address
    - Customer City
    - Customer State
    - Customer Zip

| Click on each link t | o navigate to the | associated S | Salesforce | reporting  |
|----------------------|-------------------|--------------|------------|------------|
|                      | o navigato to the |              | Juicaloree | reporting. |

| om | Links |  |
|----|-------|--|
|    |       |  |
|    |       |  |

Cust

Partner Information

System Information

This review is to evaluate if Applicants with submitted applications have received program services within the last 3 years.

Completed Residential Projects Uplight Completed Res Proj Uplight Exact Match

# Step 5: Review the Application

Shared Services should then review the application to determine if any additional information is needed from the applicant. Keep in mind if this step is not completed at the same time as the steps listed above, Shared Services will need to access the **EmPower+ - Under Review** project queue if the status of the application has already been changed.

| _1 | ) |
|----|---|

2

2

3

Review the **Application Record** to validate that all required information is documented such as, but not limited to:

- If the Applicant rents or owns the site
- Utility information
- Site information
- Household information
- Household income

Then, scroll down to the **Document Approval / Rejection** section of the application record.

| Document Approval / Rejection | Document Approval / Rejection                                                     |                         |                    |       |  |  |  |
|-------------------------------|-----------------------------------------------------------------------------------|-------------------------|--------------------|-------|--|--|--|
|                               |                                                                                   | Edit Request for Inform | ation              |       |  |  |  |
| Document Name                 | Uploaded Doc                                                                      | Approve / Reject        | Document History   | Notes |  |  |  |
| Signed Application            | Signed Application – Combined<br>Residential Application –<br>CustFName CustLName | Submitted               | Attachment History |       |  |  |  |
|                               |                                                                                   |                         |                    |       |  |  |  |

(3)

Using the links associated with each document, click to access. Review the Signed Application first to determine, based on the applicant's responses, if any additional documentation is needed. Then, review any other attached documents to determine if additional information is needed from the applicant, such as:

- Categorical Screening Documents
- Income Documentation
- Landlord Agreements (if the Applicant rents)

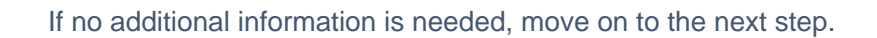

4

5

6

7

8

If more information is required of the applicant, follow the instructions in **Step 2: Update the Application Status** on this page to update the **Status** field that identifies the issue with the current application.

After double-clicking the **Status** field, use the **Status Reason** field to locate and select the reason the application will remain **Under Review**. Be sure to click the right-facing arrow to the right of the **Status Reason** field once you've selected the **Status Reason** to move it over into the **Chosen** field otherwise it will not apply. Click **OK** when complete.

| Status           | Under Review V                                                                                              |
|------------------|----------------------------------------------------------------------------------------------------|
| Status<br>Reason | Available<br>Additional / Rejected Document Uploaded<br>Incomplete Application Package<br>Other with reason |
|                  | OK Cancel                                                                                                   |

| Action     Subject     Name     Task     Type     Due Date     Assigned To     Last Modified Date/Time       □   Edit   Del     Email: Received - NYSERDA Residential Application # 0000305887     ✓     Email     6/17/2021     6/17/2021 | Activity His | tory                                          | Log a Call Mail Merge View All Send A | n Email |      |       |           |             | Activity History Help   |
|----------------------------------------------------------------------------------------------------|--------------|-----------------------------------------------|---------------------------------------|---------|------|-------|-----------|-------------|-------------------------|
| 📄   Edit   Del Email: Received - NYSERDA Residential Application # 0000305887 🗸 Email 6/17/2021 6/17/2021 3:55 PM                                                                                                    | Action       | Subject                                       | N                                     | lame 1  | Task | Туре  | Due Date  | Assigned To | Last Modified Date/Time |
|                                                                                                    | 🗌   Edit   D | Email: Received - NYSERDA Residential Applica | ation # 0000305887                    |         | ✓    | Email | 6/17/2021 |             | 6/17/2021 3:55 PM       |

Once the **Send An Email** page loads, click the lookup icon to the right of the **To** field.

|                                                                                                    | Se                                                                             | nd Select Template Attach File Cancel                                                                                                | Time elapsed: 1 | minute(s) an               |
|----------------------------------------------------------------------------------------------------|--------------------------------------------------------------------------------|----------------------------------------------------------------------------------------------------|-----------------|----------------------------|
| Edit Email                                                                                                    |                                                                                |                                                                                                    |                 | = Require                  |
| From                                                                                                    | info.residential@ny                                                            | serda.ny.gov " <pratik.joshi@mtxb2b.com>"</pratik.joshi@mtxb2b.com>                                                                  |                 | ~                          |
| То                                                                                                    |                                                                                |                                                                                                    |                 |                            |
| Related To                                                                                                    | 0000305887                                                                     |                                                                                                    |                 |                            |
| Additional To:                                                                                                    |                                                                                |                                                                                                    |                 |                            |
| сс                                                                                                    |                                                                                | <u>S</u>                                                                                                    |                 |                            |
| BCC                                                                                                    |                                                                                |                                                                                                    |                 |                            |
|                                                                                                    |                                                                                |                                                                                                    |                 |                            |
| Subject                                                                                                    |                                                                                |                                                                                                    |                 |                            |
| 🔍 Looku                                                                                                    | p                                                                              |                                                                                                    |                 |                            |
|                                                                                                    | G                                                                              | o! Cancel                                                                                                    |                 |                            |
|                                                                                                    |                                                                                |                                                                                                    |                 |                            |
| Name<br>CustFName                                                                                                    | CustLName                                                                      | Email<br>customeremailaddress.com                                                                                                    | Primary         | Role<br>Custon             |
|                                                                                                    |                                                                                |                                                                                                    | - 4             | Contra                     |
|                                                                                                    |                                                                                | dale@toamcoinc.com.invalid.invalid                                                                                                   | <b>V</b>        | Contra                     |
| Dale Giraudir                                                                                                    | 1                                                                              | 0                                                                                                    |                 |                            |
| Dale Giraudir                                                                                                    | I                                                                              |                                                                                                    |                 |                            |
| Dale Giraudir                                                                                                    | 1                                                                              |                                                                                                    | -               |                            |
| Dale Giraudir                                                                                                    | I                                                                              |                                                                                                    | -               |                            |
| Dale Giraudir                                                                                                    |                                                                                |                                                                                                    |                 |                            |
| Dale Giraudir                                                                                                    | elect Templa                                                                   | te button.                                                                                                    |                 |                            |
| Dale Giraudir                                                                                                    | elect Templa                                                                   | te button.                                                                                                    |                 |                            |
| Dale Giraudir<br>nen, click the Se                                                                                                    | elect Templa                                                                   | te button.                                                                                                    |                 |                            |
| Dale Giraudir<br>nen, click the Se                                                                                                    | elect Templa                                                                   | te button.                                                                                                    | Time elapsed: 1 | minute(s) an               |
| Dale Giraudir<br>nen, click the Se<br>Send An Ema                                                                                                    | elect Templa<br>ail                                                            | te button.                                                                                                    | Time elapsed: 1 | minute(s) an               |
| Dale Giraudir<br>nen, click the Se<br>Task<br>Send An Ema<br>Edit Email                                                                                   | elect Templa<br>ail                                                            | te button.                                                                                                    | Time elapsed: 1 | minute(s) ar               |
| Dale Giraudir<br>Dale Giraudir<br>Dale Giraudir<br>Dale Giraudir<br>Send An Ema<br>Edit Email<br>From<br>To                                               | elect Templa                                                                   | te button.<br>nd Select Template Attach File Cancel<br>serda.ny.gov " <pratik.joshi@mtxb2b.com>"</pratik.joshi@mtxb2b.com>           | Time elapsed: 1 | minute(s) an               |
| Dale Giraudir<br>Den, click the Se<br>Send An Ema<br>Edit Email<br>From<br>To<br>Related To                                                               | elect Templa<br>ail                                                            | te button.<br>nd Select Template Attach File Cancel<br>serda.ny.gov " <pratik.joshi@mtxb2b.com>"<br/>ame 🔌</pratik.joshi@mtxb2b.com> | Time elapsed: 1 | minute(s) an               |
| Dale Giraudir<br>Den, click the Se<br>Task<br>Send An Ema<br>Edit Email<br>From<br>To<br>Related To<br>Additional To:                                     | elect Templa<br>ail<br>[info.residential@ny<br>[CustFName CustLN<br>0000305887 | te button.<br>nd Select Template Attach File Cancel<br>serda.ny.gov " <pratik.joshi@mtxb2b.com>"<br/>ame S</pratik.joshi@mtxb2b.com> | Time elapsed: 1 | minute(s) an               |
| Dale Giraudir<br>Dale Giraudir<br>Dale Giraudir<br>Task<br>Send An Ema<br>Edit Email<br>From<br>To<br>Related To<br>Additional To:                        | elect Templa<br>ail                                                            | te button.<br>nd Select Template Attach File Cancel<br>serda.ny.gov " <pratik.joshi@mtxb2b.com>"<br/>ame 🔍</pratik.joshi@mtxb2b.com> | Time elapsed: 1 | minute(s) an               |
| Dale Giraudir<br>Dale Giraudir<br>Dale Giraudir<br>Dale Giraudir<br>Send An Ema<br>Task<br>Edit Email<br>From<br>To<br>Related To<br>Additional To:<br>CC | elect Templa<br>ail                                                            | te button.  Ind Select Template Attach File Cancel  Serda.ny.gov " <pratik.joshi@mtxb2b.com>" ame</pratik.joshi@mtxb2b.com>          | Time elapsed: 1 | minute(s) an               |
| Dale Giraudir                                                                                                    | elect Templa                                                                   | te button.  Ind Select Template Attach File Cancel  Serda.ny.gov " <pratik.joshi@mtxb2b.com>" ame %</pratik.joshi@mtxb2b.com>        | Time elapsed: 1 | minute(s) and<br>= Require |
| Dale Giraudir<br>Den, click the Se<br>Send An Ema<br>Edit Email<br>From<br>To<br>Related To<br>Additional To:<br>CC<br>BCC                                | elect Templa                                                                   | te button.  Ind Select Template Attach File Cancel  Serda.ny.gov " <pratik.joshi@mtxb2b.com>" ame %</pratik.joshi@mtxb2b.com>        | Time elapsed: 1 | minute(s) -                |

#### Page 7

(11)

A modal window appears with a list of emails templates. Scroll through to locate the template that will request the needed information from the applicant.

Once a template is selected, the **Send An Email** screen will update to populate the **Subj** ect and **Body** of the email from the template chosen. Once the template has been applied, changes can be made to the subject and body of the email. Scroll down to the bottom of the page when ready and click **Send**.

Back on the application record in Salesforce, the **Activity History** section now includes the new email sent to the applicant.\ and the **Waiting for External Response** checkbox will be checked.

If the Applicant uploads the requested documentation to their application after receiving the email notification, the **Waiting for External Response** checkbox will systematically uncheck. CLEAResult Shared Services will use this indicator to sort the **EmPower + -Under Review** project queue to locate projects with newly uploaded documentation for review.

If the Applicant does not respond to the initial email notification, additional systematic notifications will be sent. After the third notification, if the Applicant continues not to respond with the required documentation, the application will systematically move to the **EmPower + - Cancelled** project queue.

# **Step 6: Application Approval**

The final step is to approve the application in Salesforce. Applications, once approved, are systematically pushed into **NYHEP** for further Enrollment Management.

 $\left[1\right]$ 

12

(13

14

15

Return to the **Project Details** section of the application and double-click the **Status** field. When the modal window opens, switch the drop-down, with **Under Review** currently selected, and change it to **Approved**. Click OK.

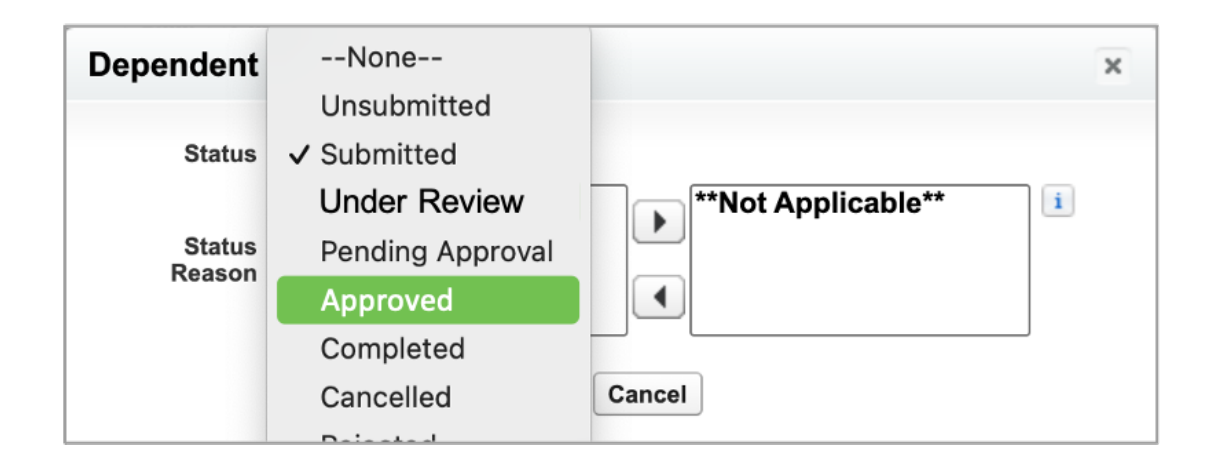

This ends the work Shared Services performs with respect to submitted EmPower + Application.

2